## 2014 届毕业生党员组织工作管理系统填写说明

各位 2014 届毕业生党员:

为使各位党员在转接组织关系时更加顺利,现将组织工作管理系统填写方式说明如下:

第一步

毕业生党员登陆党委组织部网站进入组织工作信息系统或直接登陆网站 <u>http://zzgz.bnu.edu.cn</u>,填写组织关系转出信息,用户名为学工号,密码为八位生日或学工 号。

登录之后,见到如下界面:

| 🛞 北京印彩大学 噩                                   | 9 A FARALL INVESTIT<br>R工作管理信息系统 前 自页 🔶 农族 @ 联系          |                                 |
|----------------------------------------------|----------------------------------------------------------|---------------------------------|
| 年 紀代菜年 時 0<br>一部辺行方宮野信息系統<br>计 芝豆仁<br>近回系统首页 | 我的信息 🎽                                                   | 🧻 干部內隔申请 河 政策法规 🃁 系统服务 📁 意出系统 🃁 |
|                                              | 用户信息<br>用户名: 5<br>贫注: 3<br>贷点是型: student<br>党兵章:<br>临政密码 | · 茶白這種                          |
|                                              | 政策法规                                                     | 建知公告                            |
| 妖权 ©:北宋师范大学党委组织部<br>参作:北宋师范大学总委组织部           |                                                          |                                 |

## 第二步

点击左侧党建工作(上图圆圈位置),在下拉菜单中点击党员组织关系转接,在下拉菜 单中点击学生党组织转出。看到以下界面:

| 🛞 北京印紀大學 🎬                          | ENGRAML UNIVERSITY<br>R工作管理信息系统 | 收藏 🞯 联系我们<br>2011 - 11 - 11 - 11 - 11 - 11 - 11 - 11 | 6月 后进 前进 60 |        |      |        |  |
|-------------------------------------|---------------------------------|------------------------------------------------------|-------------|--------|------|--------|--|
| 🗎 系统菜单 🛼 🖂                          |                                 | 我的信息                                                 | 干部护照申请 📂    | 政策法规 🌅 | 系统服务 | 退出系统 🦰 |  |
| □ 銀辺工作管理信息系统<br>□ 管建工作<br>□ 党员信息道报  | 党员组织关系转出列表                      |                                                      |             |        |      |        |  |
| 田 <u>党代表信息</u>                      | 查询结果                            | $\frown$                                             |             |        |      |        |  |
| □党员组织关系转接<br>学生党组织关系转入<br>学生党组织关系转出 | 无相关记录                           | 增加                                                   |             |        |      |        |  |
| <u> </u>                            |                                 |                                                      | /           |        |      |        |  |
| 近回系统首页                              |                                 | $\sim$                                               |             |        |      |        |  |
|                                     |                                 |                                                      |             |        |      |        |  |
|                                     |                                 |                                                      |             |        |      |        |  |
|                                     |                                 |                                                      |             |        |      |        |  |
|                                     |                                 |                                                      |             |        |      |        |  |
|                                     |                                 |                                                      |             |        |      |        |  |
|                                     |                                 |                                                      |             |        |      |        |  |
|                                     |                                 |                                                      |             |        |      |        |  |
|                                     |                                 |                                                      |             |        |      |        |  |
|                                     |                                 |                                                      |             |        |      |        |  |
|                                     |                                 |                                                      |             |        |      |        |  |
| 版权 @:北京师范大学党委组织部<br>制作:北京师范大学信息网络中心 |                                 |                                                      |             |        |      |        |  |

第三步

点击界面中的"增加"按钮,看到以下界面:

| 🛅 系统菜单 🛼 🖂                                                                                                    | 数31注度 🎾 干部护照申请 🎾 政策法級 🎾 系級服务 🎾 遺出系統 🎾                                                                   |
|----------------------------------------------------------------------------------------------------|----------------------------------------------------------------------------------------------------|
| <ul> <li>○ 通知工作 宮澤厚信息系统</li> <li>○ 受援工作</li> <li>○ 受优生成量</li> <li>○ 受优生成量</li> <li>○ 受优生成量</li> <li>○ 受优用以关系结核</li> <li>○ 学生受用以关系结核</li> <li>○ 学生受用以关系结核</li> <li>○ 学生受用以关系结核</li> <li>○ 学生受用以关系结核</li> <li>○ 学生受用以关系</li> <li>○ 学生受用以关系</li> </ul> | 党员组织关系转接(学生党组织关系转出)<br>培司之前面阅读 <del>组织关系线出调制</del>                                                      |
|                                                                                                    | 学工号:     姓名:     性别:反        年前:     [24] 少     身份证号码:     民族: [汉章        正式次音:     正式次音:     時八時出: 「張出 |
|                                                                                                    |                                                                                                    |
|                                                                                                    | 第内様外:   〒11 ▼                                                                                           |
|                                                                                                    | ス病者的注: オ (以前大政:   3-2 人 の地方川田:                                                                          |
| 版权 ©:北京师范大学党委组织部<br>制作:北 <u>京师范大学信息网络中心</u>                                                                                                    |                                                                                                    |

这个界面分成四个部分:

- 1、上面部分为个人信息部分,为系统自动生成,自己只需要填写联系电话。
- 2、中间部分为转出单位信息。
  - 转出单位:中共北京师范大学经济与工商管理学院委员会;

转出单位地址:北京师范大学经济与工商管理学院;

转出单位邮编: **100875;** 

转出单位传真: 010-58804788;

转出单位电话: 010-58802170。

- 3、下面部分为转入单位信息。这个部分很重要,务心与组织关系接收单位确认组织关系的 抬头、转入单位名称、以及京内还是京外。
- 4、最下面部分:

党费缴纳至 2014 年 6 月 30 日;

有效期天数: 京外 90 天, 京内 30 天;

办理时间: 2014 年 6 月 30 日。

所有信息填写完毕之后,点击"提交"按钮。

提交之后,看到以下界面。说明填写成功。在这之后大家还需要不时登录系统查看图中 圆圈处的审批状态,如果院系和组织部都显示"**通过**",就可以开具介绍信,如果显示"**不 通过**",则需要再修改。

| <ul> <li>此京印紀大学 盟報</li> <li>系統英単 年 10</li> </ul>                 | NORMAL UNIVERSITY<br>工作管理信 | 息系统               |    |      | (页 枚載 優) (页 枚載 優) (页 枚載 使) (页 枚載 使) (页 枚載 使) (页 枚載 使) (页 枚載 使) (页 枚載 使) (页 枚載 使) (页 枚載 使) (页 枚載 使) (页 枚載 使) (页 枚載 使) (页 枚載 使) (页 枚載 使) (页 枚載 使) (页 枚載 使) (页 枚載 使) (页 枚載 使) (页 枚載 使) (页 枚載 使) (页 本) (页 本) (页 本) (页 本) (页 本) (页 本) (页 本) (页 本) (页 本) (页 本) (页 本) (页 本) (页 本) (页 本) (页 本) (页 本) (页 本) (页 本) (页 本) (页 本) (页 本) (页 本) (页 本) (页 本) (页 本) (页 本) (页 本) (页 本) (页 本) (页 本) (页 本) (页 本) (页 本) (页 本) (页 本) (页 本) (页 本) (页 本) (页 本) (页 本) (页 本) (页 - 1) (页 - 1) (页 | <ul> <li>联系我们</li> <li>医湿 前进</li> <li>日辺 前进</li> <li>日辺 前</li> <li>日辺 前</li> <li>日辺 前</li> <li>日辺 前</li> </ul> | 政策法规 💋                     | 系统服务                 | 週出系統         |
|------------------------------------------------------------------|----------------------------|-------------------|----|------|----------------------------------------------------------------------------------------------------|----------------------------------------------------------------------------------------------------|----------------------------|----------------------|--------------|
| □ 狙烈   作言理信息系统<br>□ 覚建工作                                         | 党员组织                       | 职关系转出列表           |    |      |                                                                                                    |                                                                                                    |                            |                      |              |
| · <u>党代表信息</u>                                                   | 一查询结果                      | ł                 |    |      |                                                                                                    |                                                                                                    |                            |                      |              |
| □ 豆贝钥别关系被拨<br>学生党组织关系转入                                          | 全选                         | 学工号               | 姓名 | 党籍状态 | 转入单位                                                                                                    | 转出单位                                                                                                    | 京内/外                       | 审核状态                 | 操作           |
| 学生就用起关系统出<br>计组织主义统计组织<br>中的劳动的关系计是<br>- 近回系统首页                  |                            | 20                |    | 正式党员 |                                                                                                    | 中共北京师范                                                                                                    | 京内 組                       | 【系 : 未审批<br>织部 : 未审批 | 查看 修改        |
|                                                                  |                            |                   |    |      |                                                                                                    |                                                                                                    |                            |                      |              |
| 版权 ◎:北京师范大学党委组织部<br>制作:北京师范大学信息网络中心<br>◎ 57%好评 ◎ 猪尔喜欢 http://220 | z.bnu.edu.cn/o             | dmis/desktop.html |    |      |                                                                                                    |                                                                                                    | <ul> <li>) 2028</li> </ul> | #送生 👵 下載 🎮           | · 🖉 🗐 📣 Q 1( |

## 可能遇到的问题:

如果在第二个步骤看到的界面如下图:

| 此京印範大學 羅                                                   | NO NORMAL UNIVERSITY<br>织工作管理信息系统             | 日本 日本 | 枚載 ② 联系我们 |        |      |  |  |
|------------------------------------------------------------|-----------------------------------------------|-------|-----------|--------|------|--|--|
| <ul> <li>(1) (1) (1) (1) (1) (1) (1) (1) (1) (1)</li></ul> | 文员组织关系特出对表<br>查察结果<br>你还没填写自己的对组织信息,你会走过/1600 |       |           | Britze | 系统船势 |  |  |
| 制作:北京师范大学信息网络中心                                            |                                               |       |           |        |      |  |  |

需要修改党员信息,点击"这儿"(图中圆圈处)修改,看到以下界面:

| 🛞 北京印彩大学 🏛                                                                                                    | ND NORMAL UNIVERSITY<br>R工作管理信息系统 | -                |           | 我们 后渴 前进 🔿                |        |        |      |   |
|----------------------------------------------------------------------------------------------------|-----------------------------------|------------------|-----------|---------------------------|--------|--------|------|---|
| ▲ 系统菜单 に 図<br>□ 毎年10日に管理信号系統                                                                                                    | #100/* C2                         |                  | 我的信息 💋    | 干部护照申请 📂                  | 政策法规 💋 | 系統服务 💋 | 退出系统 |   |
| <ul> <li>● 笠建工作</li> <li>● 笠建工作</li> <li>● 笠式生植草</li> <li>● 笠式生植草</li> <li>● 笠式生草</li> <li>● 笠式生草</li> <li>● 笠式生植草</li> <li>● 笠式生草</li> <li>● 笠式生草</li> <li>● 笠式</li> <li>● 笠式</li> <li>● 笠式</li> <li>● 笠式</li> <li>● 笠式</li> <li>● 笠式</li> <li>● 笠式</li> <li>● 笠式</li> <li>● 笠式</li> <li>● 笠式</li> <li>● 笠式</li> <li>● 笠式</li> <li>● 笠式</li> <li>● 笠式</li> <li>● 笠式</li> <li>● 笠式</li> <li>● 笠式</li> <li>● 笠式</li> <li>● 笠式</li> <li>● 笠式<th>基本信息 家庭成员<br/>注:加*的项目必须填写!</th><th>党籍信息 党内培训</th><th>学历信息 出国信息</th><th></th><th>T</th><th></th><th>_ ^</th><th>Ŷ</th></li></ul> | 基本信息 家庭成员<br>注:加*的项目必须填写!         | 党籍信息 党内培训        | 学历信息 出国信息 |                           | T      |        | _ ^  | Ŷ |
|                                                                                                    | 学生证明<br>姓名<br>民族                  | -                |           | 11 約1<br>出生日期<br>身份证号     | _      |        |      |   |
|                                                                                                    | 籍 贯<br>学生类别                       | 河南省 ✓ 信阳<br>本科学生 | 市浉河区      | 婚姻状况                      | 未婚     |        |      |   |
|                                                                                                    | 党籍状态<br>组织机构(所在支部)                | 预备党员             |           | 入党时间                      |        |        |      |   |
|                                                                                                    | 每月交纳党费数额                          | 0.0              |           | 能纳党费基数<br>F-Mail          | 0.0    |        |      |   |
|                                                                                                    | <b>₩</b> ₩                        |                  |           | 健康状況                      | 健康     |        |      |   |
|                                                                                                    | 户口所在地                             | 河南首篇印印洞河区        |           | 永 Nat 主 业 即 纳得<br>户口所在地邮编 | 404000 |        |      |   |
|                                                                                                    | 住宅电路<br>最高学历                      | 研究生教育            |           | 手机号码<br>最高学位              | ¥±     |        |      |   |
| 版权 ©:北京师范大学党委组织部<br>制作:北京师范大学信息网络中心                                                                                                    | 参加党员志愿者队伍情况<br>备注                 |                  |           |                           |        |        |      | ~ |

点击页面下方的修改信息,看到如下界面:

| (1) 北京印彩大学 组织:                       | IDRIMAL UNIVERSITY<br>工作管理信息系统 | -              |                              | 联系我们<br>● 后週 前进<br>● 示词 前进 | 2                  |          |        |
|--------------------------------------|--------------------------------|----------------|------------------------------|----------------------------|--------------------|----------|--------|
| 💼 系統菜单 🛼 🖂                           |                                |                | 我的信息                         | 干部护照申请 💋                   | 政策法规 💋             | 系统服务 💋   | 退出系统 📂 |
| 白组织工作管理信息系统                          | 基本信息 家庭成员                      | 党籍信息 党内培训      | 学历信息 出国信息                    |                            |                    |          |        |
| □ <u>劳建工作</u><br>□ 劳员信息情報            | 注:加*的项目必须填写!                   |                |                              |                            |                    |          |        |
| □ 労代表信息                              | 学生证号                           | 201011033036 * |                              | 性别                         |                    |          |        |
| □ 党员组织关系转接                           | 姓名                             | -              |                              | 出生日期                       |                    |          |        |
| 学生党组织关系转入                            | 民族                             | 158            |                              | 身份证号                       |                    |          |        |
| <u>学生克纳视天系转出</u><br>党组纪关系转出说明        | 發意                             |                | 市浉河区                         | ( 鍍雲靖到具、切 :                | xx曾xx市xx县 北市市xx区)* |          | _      |
| 拉内党组织关系迁移                            | 学生举到                           | 本科学生 🗸         |                              | 調明出況                       |                    | 1        | _      |
| 返回系统首页                               | *****                          | 「新参告書」」        |                              | ) (#9+)5]                  |                    | ]        | _      |
|                                      | 見積伏心                           | 1/1 H T.A. ▼   | An Arts of the same of the A |                            |                    |          | _      |
|                                      | 组织机构(所在支部)                     | 分克要 ♥ 经济与上     | 前官埋字院变贝尝                     | ▶ 经济与上前管理学院                | 耍页尝本科10级2支部 ∨      |          |        |
|                                      | 每月交纳党费数额                       | 0.0            |                              | 缴纳党票基数                     | 0.0                |          |        |
|                                      | 户口性质                           | 农业户口 🗸         |                              | E-Mail                     | 1450880780@qq.com  | 1        |        |
|                                      | 专长                             |                |                              | 健康状况                       | 健康 🗸               |          |        |
|                                      | 家庭住址                           | 河南省信阳市浉河区      |                              | 家庭住址邮编                     | 464000             |          |        |
|                                      | 户口所在地                          |                |                              | 户口所在地邮编                    |                    |          |        |
|                                      | 住宅电话                           |                |                              | 手机号码                       |                    |          |        |
|                                      | 最高学历                           | 研究生教育 🗸        |                              | 最高学位                       | 学士 🗸               |          |        |
|                                      |                                | □卫生保洁          | □ 敬老助残                       | □文体健身                      | □ 便民服务             | □ 政策宣传   |        |
|                                      |                                | □治安巡逻          | □绿化养护                        | 日书法绘画                      | □ 节约能源             | □ 工作智惠团  |        |
| if in a live with Live and a to      | 参加党员志愿者队伍情况                    | □ 法制帮教工作       | □ 志愿者联络岗                     | □公共卫生维护                    | □ 文明新风倡导           | □ 党务居务监督 |        |
| 散秋 ◎:北京师范大学党委组织部     制作:北京师范大学信息网络中心 |                                | □扶贫帮困          | □双拥工作                        | □ 应急小分队                    | □ 英语学习辅导           | □ 民事调解維权 |        |
|                                      |                                | □ 青少年教育        | □ 科学知识普及                     | □公共设施维护                    | □ 社情民意反馈           | □ 消防安全监督 |        |

所有有红色 "\*" 的必须填写完整,另外一个必填信息是"组织机构(所在支部)"(图中方 框处)。

第一个空选择"**分党委**";

第二个空选择 "经济与工商管理学院委员会";

第三个空选择你所在的支部名称。

填写完成后,点击页面下方的"保存"按钮。

保存之后,再去完成填写说明的第二个和第三个步骤。

联系电话: 58802170

经济与工商管理学院 2014 年 5 月 29 日